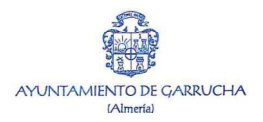

## PASOS PARA HACER UNA SOLICITUD TELEMATICA

## Ayuntamiento de Garrucha

- 1. Entrar en la web <u>www.garrucha.es</u>
- 2. Entrar en la columna de la izquierda, en Oficina Virtual.

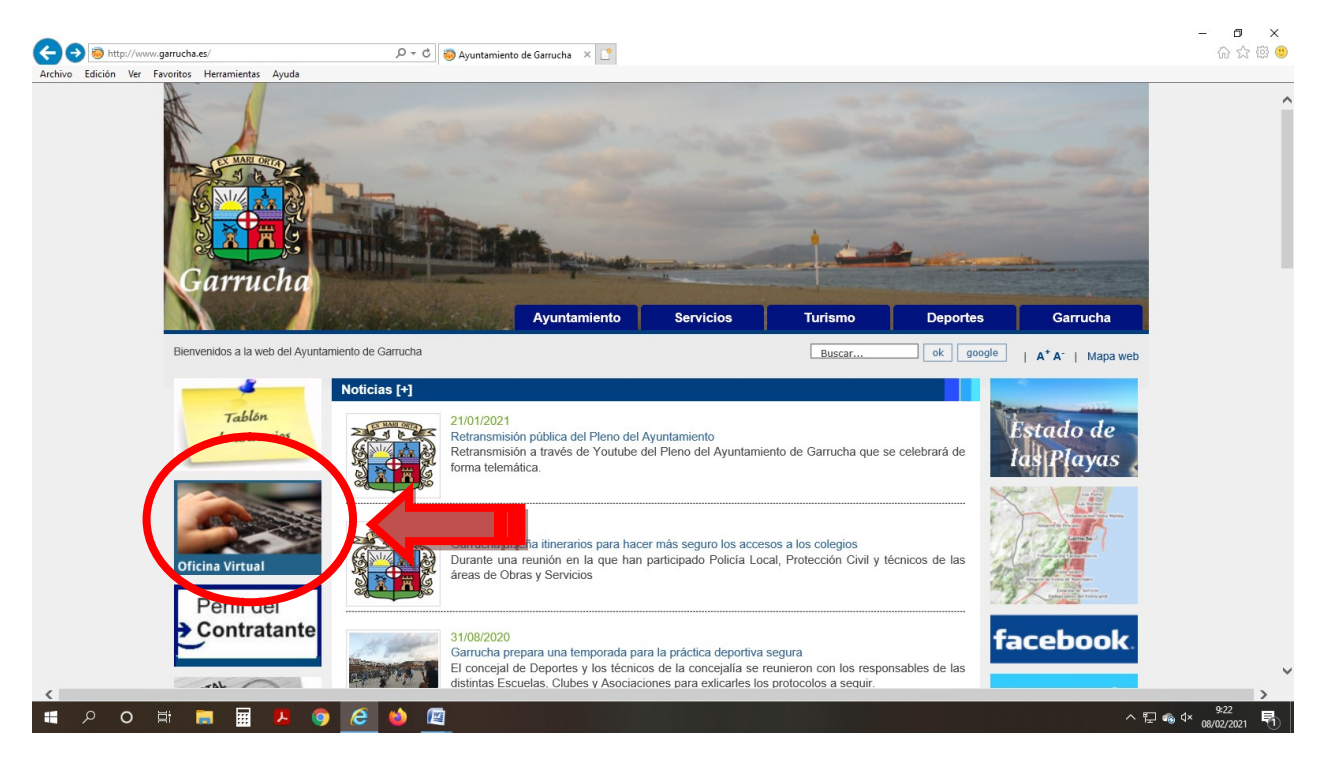

3. Seleccionar el apartado de **Registro Electrónico. IMPORTANTE**: <u>comprobar que su equipo</u> <u>cuenta con los requisitos mínimos de configuración.</u>

| Ayuntamiento<br>de Garrucha     | Elect garrucha.es                                  | n de Normas T               | ransparencia         |
|---------------------------------|----------------------------------------------------|-----------------------------|----------------------|
| NICIO ¿QUÉ ES LA SEDE? 👻        | TABLÓN - MI CARPETA - ADI                          | MINISTRACIÓN-E 👻 UTILIDADES | • Buscar Q           |
| estacados                       |                                                    |                             |                      |
| 🛤 Verificar Documentos          | 🛤 Terceros - Apoderamientos                        | 🚑 Perfil del Contratante    | 🛤 Guía de Servicios  |
| 🛤 Mis Notificaciones            | Mis Expedientes y Documento:                       | 🛤 Trámit                    | Registro Electrónico |
| ervicios y trámites freo        | cuentes                                            |                             |                      |
|                                 |                                                    |                             | buscar               |
| > NOMBRE DEL SERVICIO (Informac | ión) 🗅 (Modelo Solicitud) 👆 (Inicio tramitación el | lectrónica)                 |                      |
| 💱 Transparencia                 |                                                    |                             | •                    |
| > SOLICITUD DE INFORMACIÓN PI   | ÚBLICA (art. 17 y ss Ley 19/2013) 🗋 🖑              |                             |                      |
|                                 |                                                    |                             |                      |

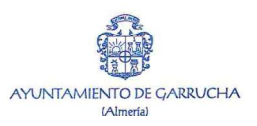

## 4. Entrar con el certificado digital, DNIe o identificación con cl@ve.

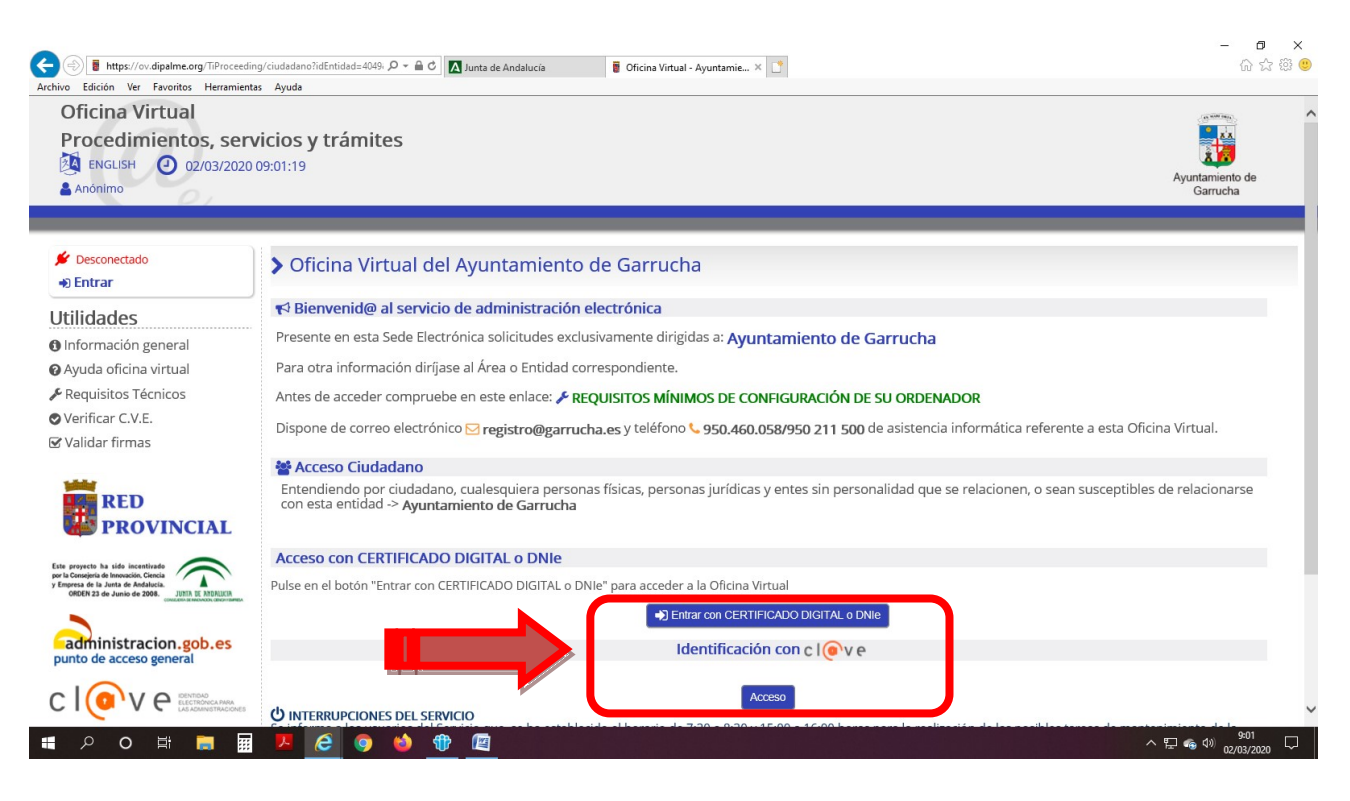

5. Seleccionar en la columna de la izquierda Registro de entrada.

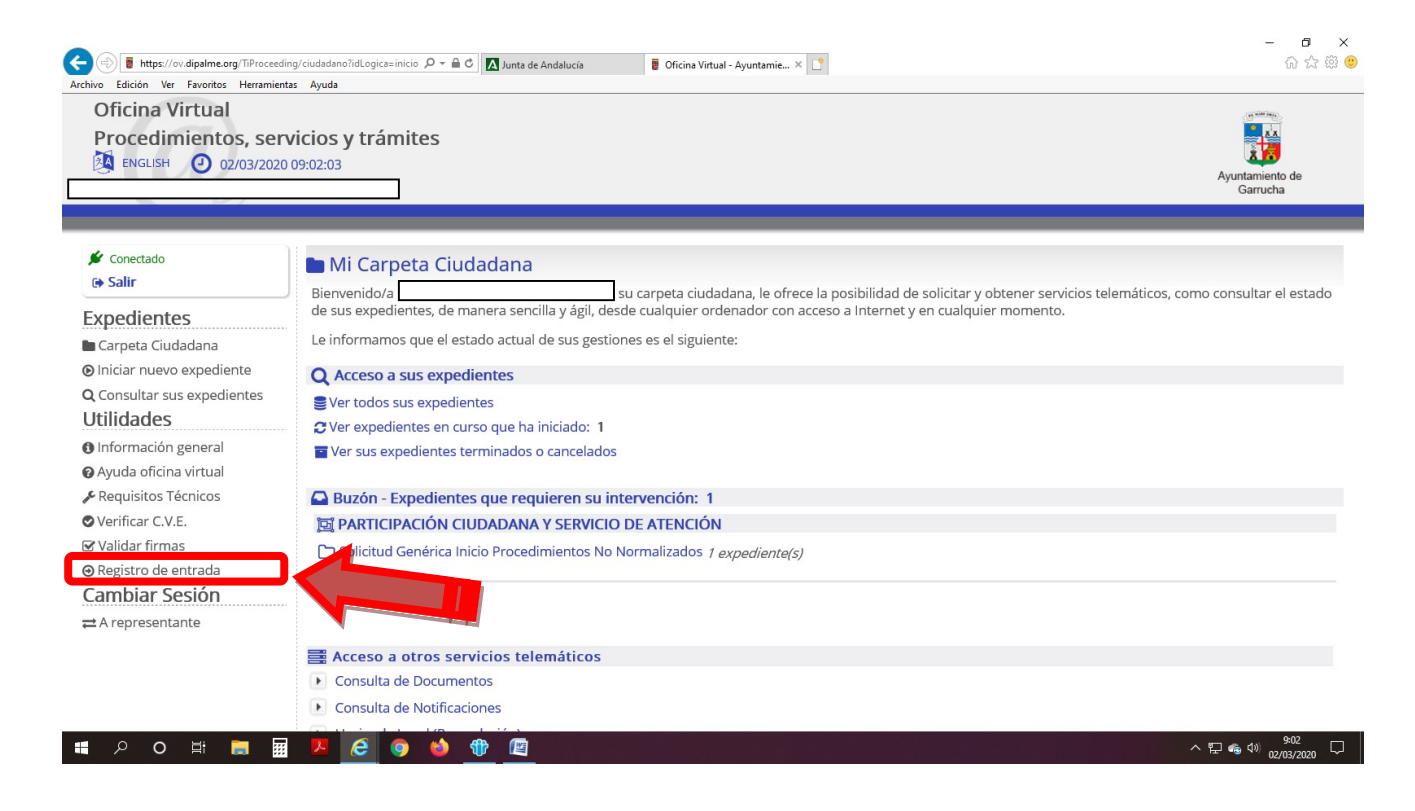

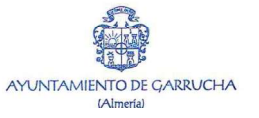

6. Rellenar formulario con los datos que desee exponer, y adjuntar la documentación (en caso de que lo necesiten en la pestaña de añadir), y darle a la tecla continuar

| lientas Ayuda             |                                                                                                    |                                                                                                    |                                                                                                    | Source and the                                                 |  |
|---------------------------|----------------------------------------------------------------------------------------------------|----------------------------------------------------------------------------------------------------|----------------------------------------------------------------------------------------------------|----------------------------------------------------------------|--|
| 🖌 Conectado               | ☐ Trámite de su expediente [□]                                                                                       | Usar asistente]                                                                                                    |                                                                                                    |                                                                |  |
| (+ Satur                  | Procedimiento                                                                                                    |                                                                                                    |                                                                                                    |                                                                |  |
| Expedientes               | Solicitud Genérica Inicio Procedimientos No Normalizados                                                             |                                                                                                    |                                                                                                    |                                                                |  |
| Carpeta Cludadana         | Trâmite                                                                                                    |                                                                                                    | Nº de Expediente                                                                                         |                                                                |  |
| Contruitar sur expediente | INSTANCIA SOLICITUD GENERICA                                                                                         |                                                                                                    | 2020_Solicitud_General_1364                                                                              |                                                                |  |
| Utilidades                |                                                                                                    |                                                                                                    |                                                                                                    |                                                                |  |
| 0 Información seneral     |                                                                                                    |                                                                                                    |                                                                                                    |                                                                |  |
| Ayuda oficina virtual     | Instrucciones para completar este trâmite                                                                            | ie                                                                                                    |                                                                                                    |                                                                |  |
| 📕 Requisitos Técnicos     | <ul> <li>Renerie el formulario societtos devenac</li> <li>Puede añadir los documentos que sean nece</li> </ul>       | isarios.                                                                                                    | IN THE OTHER COMPANY                                                                                     |                                                                |  |
| O Verificar C.V.E.        | PODRAN FIRMAR, NI REGISTRAR NI GU                                                                                    | JARDAR.                                                                                                    | AR EN ACENTOS, PUNTO, COMA, PARENT                                                                       | ESIS, ETC. YA QUE NO SE                                        |  |
| 🗑 Validar firmas          | EJEMPLOS CON ERROR: contrato(2012<br>EJEMPLOS CORRECTOS: contrato_2012                                               | 2).doc, programacion.pdf<br>2.doc, programacion.pdf                                                                   |                                                                                                    |                                                                |  |
| Registro de entrada       | - Cuando pulse el botón Continuar, tendrá que                                                                        | e firmar los documentos y éstos quedarán registrados.                                                                 |                                                                                                    |                                                                |  |
| Cambiar Sesion            | <ul> <li>Una vez que haya tramitado la solicitud, podr<br/>Entrada Si hubiera algún problema al registrar</li> </ul> | rá entrar en la opción*Mis Expedientes*para ver el det<br>r su solicitud, se le notificará por correo electrónico v a | alle de su trámite. Y podrá ver su solicitud firmada<br>través de su buzón, en cuanto el problema se hay | y con el sello del Registro de<br>la solucionado. De forma que |  |
| <br>#IX represe           | pueda ver sus documentos rezistracios con fec                                                                        | cha valor inual a la fecha en la que usted tramita la sol                                                             | icitud.                                                                                                  |                                                                |  |
|                           | Documentos a cumplimentar y/o generad                                                                                | dos en este expediente                                                                                                |                                                                                                    |                                                                |  |
|                           | 1 SOLICITUD GENERAL DR.R. Inc.                                                                                       |                                                                                                    |                                                                                                    |                                                                |  |
|                           |                                                                                                    |                                                                                                    |                                                                                                    |                                                                |  |
|                           | Documentos anexados al expediente                                                                                    |                                                                                                    |                                                                                                    |                                                                |  |
|                           | Aún no existen documentos anexados en es                                                                             | ste trámite.                                                                                                    |                                                                                                    |                                                                |  |
|                           |                                                                                                    |                                                                                                    |                                                                                                    |                                                                |  |
|                           | Adjuntar documentación al expedient                                                                                  | te                                                                                                    |                                                                                                    | ^                                                              |  |
|                           | Nombre / Código                                                                                                    | Descripción                                                                                                    |                                                                                                    | Acciones                                                       |  |
|                           | Aún no existen documentos anexados en                                                                                | este trámite.                                                                                                    |                                                                                                    |                                                                |  |
|                           | Espacio Usado<br>0 KB / 0 %                                                                                          | Espacio Disp.<br>102400 KB                                                                                            | Espacio Máx.<br>102400 KB                                                                                |                                                                |  |
|                           |                                                                                                    | Seleccione el/los anexo/s a incorporar al expediente e                                                                | mediante el botón de "Archivo/s".                                                                        |                                                                |  |
|                           | Archivo/s:                                                                                                    |                                                                                                    | Examinar + Añadr                                                                                         |                                                                |  |
|                           | Descripción                                                                                                    | -                                                                                                    | -                                                                                                    |                                                                |  |
|                           | (solo subida individual)                                                                                             |                                                                                                    | 0                                                                                                    |                                                                |  |
|                           |                                                                                                    |                                                                                                    |                                                                                                    |                                                                |  |
|                           | Accionar: (I va daraa bacar con arte tran                                                                            | nite?                                                                                                    |                                                                                                    |                                                                |  |
| 7                         | Accords. Eque descurracer correste d'un                                                                              |                                                                                                    |                                                                                                    |                                                                |  |
|                           | ACCORES (200 COSCO HALLS CONTESCE COM                                                                                |                                                                                                    |                                                                                                    | B Anular Continuar >                                           |  |
|                           | ACCOUNTS CON USED HALE CAN ESE UM                                                                                    |                                                                                                    |                                                                                                    | B Anular Continuar >                                           |  |

7. La página le indicará el estado del trámite de su expediente, y si todo está correcto, deberá dar a firmar y tramitar.

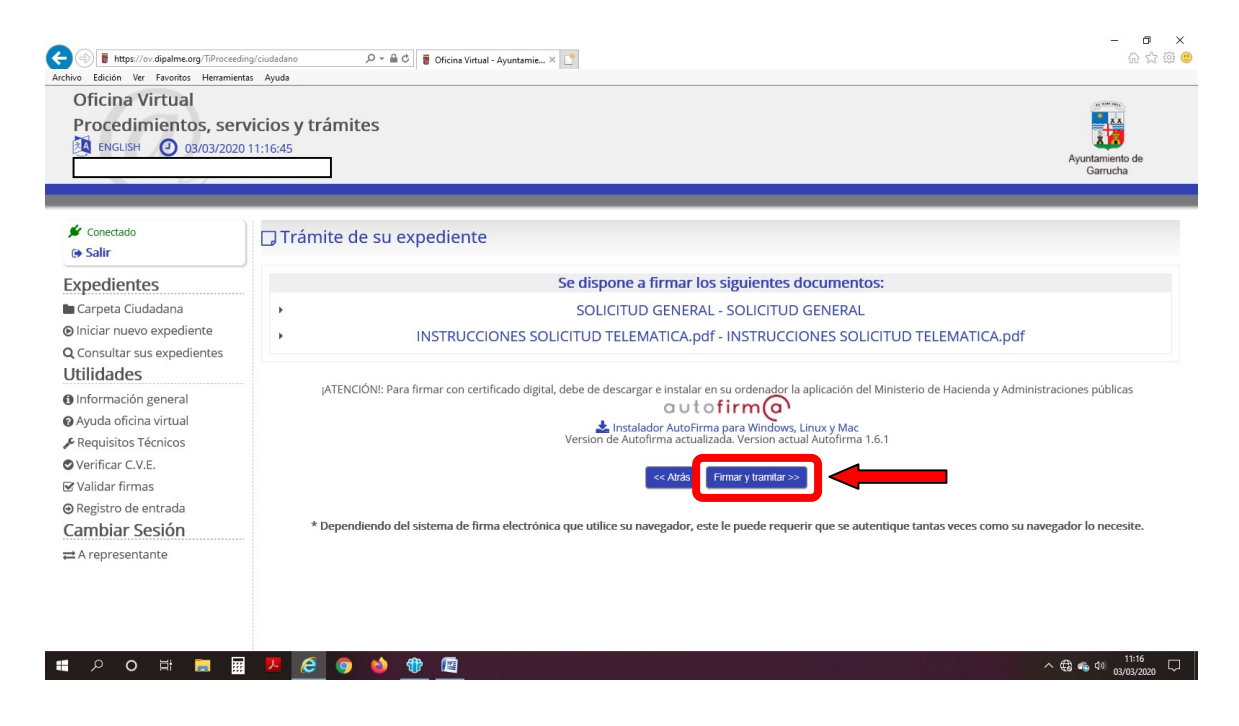

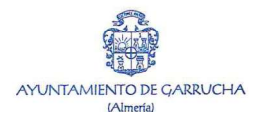

- **ព ×** ៤ជេះ®© G 🔿 🖥 https , D → 🚔 C 🚦 Oficina Virtual - Ayuntamie... × 📑 Favoritos Edición 🖌 Conectado □ Trámite de su expediente [□Usar asistente] Procedimiento Expedientes Solicitud Genérica Inicio Procedimientos No Normalizados Carpeta Ciudadana Iniciar nuevo expediente O Consultar sus expedientes Trámite Nº de Expediente NOTIFICACION RECEPCION REGISTRO DE ENTRADA 2020\_Solicitud\_General\_1371 Utilidades Información genera Instrucciones para completar este tràmite SU SOLICITUD HA SIDO REGISTRADA Y ENVIADA CORRECTAMENTE: Ha finalizado correctamente la presentación y registro de su Solicitud General. En br Administración: Duíse el botón tramitar para finalizar O Ayuda oficina virtual Requisitos Técnicos rá notificación, por el medio elegido, sobre el expediente que, en su caso, abra esta ♥ Verificar C.V.E.
   ♥ Validar firmas Documentos a cumplimentar y/o generados en este expediente 1. SOLICITUD GENERAL @ Documento firmado por: MARIANA CAPARROS CERVANTES co ⊖ Registro de entra Cambiar Sesión ar 03 11:17:37 +0100 2020 usando un certific ado del tipo. ENMT PERSONA FISICA # A representante to registra umentos anexados al expediente ISTRUCCIONES SOLICITUD TELEMATICA INSTRUCCIONES SOLICITUD TELEMATICA.pdf numento firmado por: IRANA CAPARROS CERVANTES con DNI 45585008C en la fecha mar mar 03 11:17:36 +0100 2020 us umento registrado como: rada bajo el número 953 en la fecha 03/03/2020 11:17:40 Ver Acciones: ¿Que desea hacer con este trámite? 盘 Ayuntamiento de Garrucha (P-0404900-C) ≄ Paseo del Malecón, 132 - 04630 Garrucha (Almeria) € 950.460.058/950 211 500 🔒 950.617.137 O Política de cookies 🛛 🐟 Aviso legal A Protección de datos . P O 🖽 🔚 🖬 🖊 🩆 🌖 6 👘 ^ ⊕ ⊕ 40 ,
- 8. Saldrá en la pantalla su firma o herramienta con la que han accedido y continuar

9. Por último, le indicarán que la tarea ha sido tramitada. Si le da de nuevo a continuar podrá tener acceso a la documentación presentada con el número de registro de entrada.

| Oficina Virtual<br>Procedimientos, ser                                                                                                    | <sup>w</sup><br>vicios y trámites<br><sup>1112044</sup> |                                 | Ayuntamiento de<br>Garrucha           |
|----------------------------------------------------------------------------------------------------|---------------------------------------------------------|---------------------------------|---------------------------------------|
| 🖋 Conectado<br>🚱 Salir                                                                                                    | □ Trámite de su expediente                              |                                 |                                       |
| Expedientes                                                                                                    | Información                                             |                                 |                                       |
| Carpeta Ciudadana Iniciar nuevo expediente                                                                                                    | 1 la tarea ha sido tramitada.                           |                                 |                                       |
| Q Consultar sus expedientes<br>Utilidades                                                                                                    | Informe de Tramitación                                  |                                 |                                       |
| Utilidades<br>0 información general<br>0 Ayuda oficina virtual<br>✓ Requisitos Técnicos<br>0 Verificar C.V.E.<br>18 Validar firmas<br>0 Registro de entrada<br>Cambiar Sesión | Instante de tramitación: 03-03-2020 11:20:35            | r a Carpela Gladade Contraur >> |                                       |
| intamiento de Garrucha (P-04049                                                                                                    | 900-C)                                                  | Se Política de cookies          | 🕻 Aviso legal 🔒 Protección de datos 🖪 |